# **UIS SERVICE DESK**

### COMPUTER HELP

### How to Restore a Previous File Version from OneDrive on a PC

**PURPOSE:** Show users how to restore previous versions of a file in OneDrive on a PC.

#### HOW TO RESTORE PREVIOUS VERSION OF A FILE FROM ONEDRIVE:

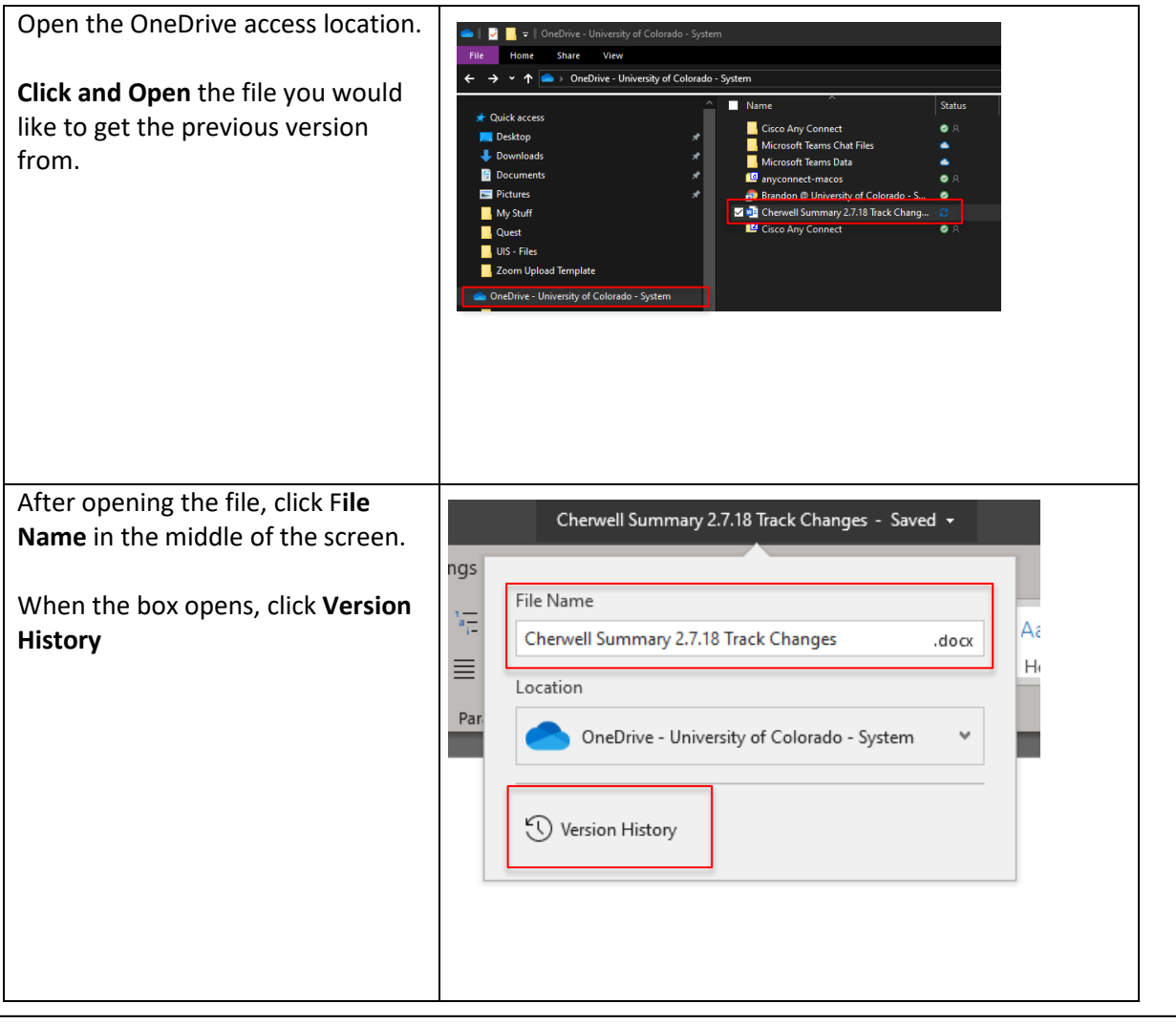

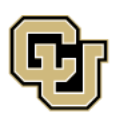

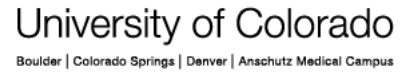

UNIVERSITY INFORMATION SERVICES

Contact UIS Call: 303-860-HELP (4357) Email: <u>mailto:help@cu.edu</u>

## **UIS SERVICE DESK**

## COMPUTER HELP

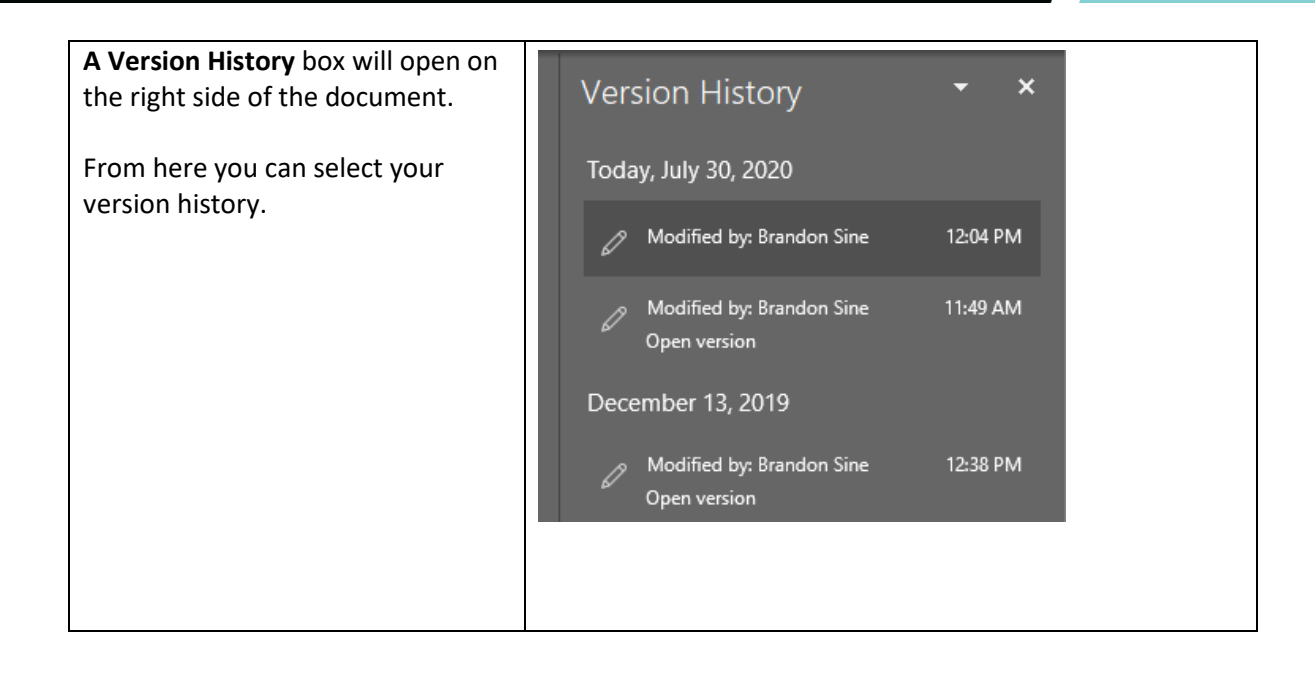

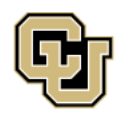

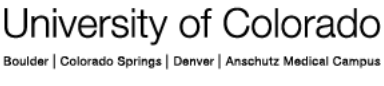

UNIVERSITY INFORMATION SERVICES

Contact UIS Call: 303-860-HELP (4357) Email: mailto:help@cu.edu